# NCデータコミュニケーター LanTan LT100BM

**別冊:バーコード機能ご使用方法 Ver.1.14** (対応本体バージョン Ver.1.3.4)

モディアシステムズ株式会社

# 0. はじめに:バーコード機能について

LT100BM は、バーコードリーダーを接続可能な PS2 ポートと、バーコード認識機能を本体に装備しており ます。作業指示書などに添付されたバーコードを読み取ることによって、目的の NC データ入出力を行うこ とができます。標準機能として、LT100BM 内部フォルダに保存されているテキストファイルを編集すること で、バーコードと NC データファイル名を一致させ、LT100BM を NC データ出力待機状態にさせる機能を持 っています。本紙では、標準機能のご使用方法を説明致します。また、標準機能を利用した機能のカスタ マイズも有償で承っております。

※バーコードリーダーPS2 タイプ、バーコード出力用ソフトはお客様にてご用意いただく必要がございます。

### 1. 標準機能セッティング

#### 1-1. LT100BM パラメータ設定

パラメータ No.40 モニタリング機能 を「使用する」 に設定して下さい。 出荷時設定は「No.40:1(使用する)」に設定されています。 パラメータの変更方法は LanTan LT100BM 取扱説明書 7章、14章をご参照下さい。

#### 1-2. バーコードリーダー

バーコードリーダーPS2 タイプをご用意下さい。LT100BM の電源が OFF の状態で、LT100BM 本体 PS2 ポートへ接続して下さい。接続した後、LT100BM の電源を ON にして下さい。

#### 1-3. バーコード対応テキストファイル「bcr.txt」の編集

本機能は、バーコードを読み込むと、読み込んだバーコードに対応した NC データを呼び出す機能となっ ております。本機能をご使用されるためには、LT100BM の内部フォルダ「lt-param」に保存されている 「bor.txt」の記述内容を編集し、バーコード、NC データ名、NC データ保存先ドライブを一致させる必要が ございます。「bor.txt」は Windows のメモ帳、ノートパットなどで開くことができます。

LT100BMの内部フォルダへのアクセスはWindows ネットワークを介してパソコンより行います。同じネット ワーク下にあるパソコンよりLT100BM(パソコン上ではLT100BMのシリアル番号で表示)へアクセスして ください。

ネットワークに LT100BM が表示されない場合は、取扱説明書 P.34 をご参照下さい。

「bcr.txt」の内容

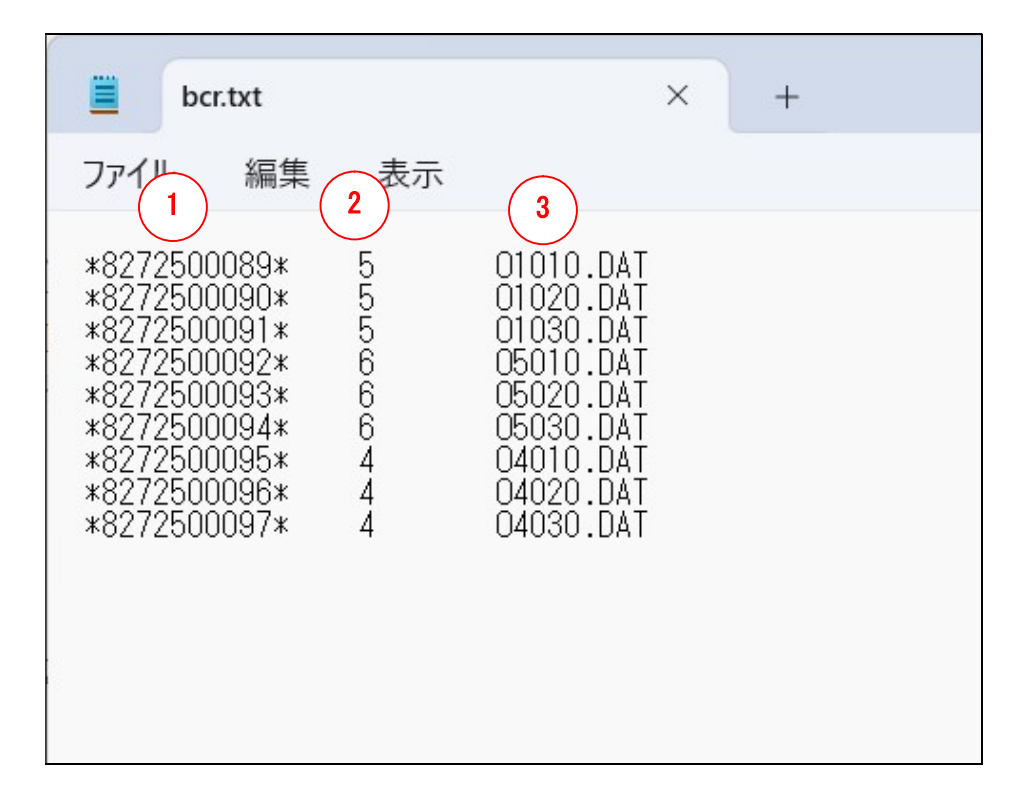

① バーコード No.

バーコードナンバーを入力して下さい。バーコードの内容は、ご使用されるバーコードリーダー、コードによって異なります。(上図例は、CODE39を使用したときの文字列です。) 前後にアスタリスク(\*)を付けるか付けないかは、お使いのバーコードリーダーの設定と合わせてください。

#### ② データ保存先ドライブ No.

NC データの保存先ドライブを入力して下さい。入力可能な数字は 0~9 です。 ドライブ No.の意味

- 0 USB
- 1 LT100BM パラメータ No.31 で指定したディレクトリ
- 2 LT100BM パラメータ No.32 で指定したディレクトリ
- 3 LT100BM パラメータ No.33 で指定したディレクトリ
- 4 LT100BM パラメータ No.34 で指定したディレクトリ
- 5 LT100BM パラメータ No.35 で指定したディレクトリ
- 6 LT100BM パラメータ No.36 で指定したディレクトリ
- 7 LT100BM パラメータ No.37 で指定したディレクトリ
- 8 LT100BM パラメータ No.38 で指定したディレクトリ
- 9 LT100BM パラメータ No.39 で指定したディレクトリ

#### ③ NC データファイル名

ファイル名に拡張子がある場合は、拡張子も含めたファイル名を入力して下さい。

※①②③は TAB 区切りです。 ※LT100BM 出荷時は、テスト用の値が記述されています。

1-4. バーコードの準備

読み取るバーコードを準備してください。 ※バーコード出力用ソフトはお客様にてご用意いただく必要がございます。

## 2. NC データの出力

- 2-1. LT100BM のモードを「A」にセットし、RESET ボタンを押します。
- 2-2. 印刷したバーコードをバーコードリーダーで読み込みます。 データ呼び出しに成功し、出力待機状態になると、BUSY(緑)ランプが点滅から点灯に変わります。

データの呼び出しに失敗すると、ALARM(赤)ランプが点滅します。 以下の原因が考えられますのでご確認下さい。ALARMを解除するには RESET ボタンを押してください。 →読み込んだバーコードナンバーが bcr.txt ファイルにない →読み込んだバーコードナンバーに紐づくドライブ内に該当データファイルがない

2-3. 工作機械から DC1 を出力しますと(リード、INPUT ボタンを押します)、データ出力が開始されます。

データ出力中は<SD>ランプが点滅します。データ出力が終了すると再び BUSY(緑)ランプが点滅し、次のコマンド待ち状態になります。

# LanTan LT100BM 2022.12.1 別冊:バーコード機能ご使用方法 Ver.1.14 モディアシステムズ株式会社 〒343-0023 埼玉県越谷市東越谷10-4-2 TEL 048-971-6341 FAX 048-971-6474 お問合せ: info@modia.co.jp ホームページ: http://www.modia.co.jp 本書からの無断転載はお断りいたします (記載の商品名は各社の商標です)